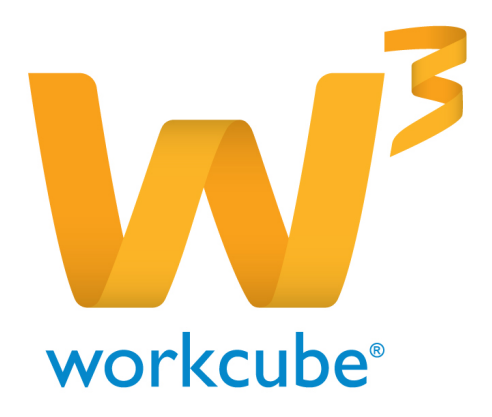

# Fiziki Varlık Yönetimi Yakıt Kontrol Modülü Kullanıcı Kitabı

# Fiziki Varlık Yönetimi - Yakıt Kontrol Modülüne Genel Bakış

Bu modül üzerinden şirket araçlarının harcanan yakıt giderleri periyodik olarak kaydedilir

Bu şekilde şirkete ait araçların yakıt giderleri de kontrol altında tutulmuş olur. Ayrıca yakıt alımı için akar yakıt şifresi de yine bu modülden oluşturulur.

# Fiziki Varlık Yönetimi - Yakıt Kontrol Modülü Temel Fonksiyonları

- Şirket araçlarına detaylı yakıt kaydı oluşturabilme
- Yakıt tüketimi için akar-yakıt şifresi oluşturma

## Fiziki Varlık Yönetimi - Yakıt Kontrol Modülü Temel Faydalar

- Şirket araçlarının yakıt tüketim kontrolü sağlanır.
- Şirkete ait araçların yakıt giderlerine kolayca ulaşım sağlanır.
- Araçların yakıt giderlerini tek bir merkezden düzenli bir şekilde takip edebilme.

# Fiziki Varlık Yönetimi - Yakıt Kontrol Modülü İle İlgili Dikkat Edilecek Hususlar

<sup>5</sup> Yakıt Kontrol Modülü kullanılmaya geçilmeden önce Sistem Modülü Parametreler sekmesinin içinde bulunan **Fiziki ve Digital Varlıklar** başlığı altında Yakıt Kontrol Modülü ile ilgili şirket içerisinde kullanılacak tüm parametrik tanımların yapılması gerekmektedir.

## Neler Öğreneceksiniz?

- Yakıt kaydı ekleme
- Yakıt kaydı güncelleme
- Yakıt kaydı arama
- Akar yakıt şifre kaydı ekleme
- Akar yakıt şifre kaydı güncelleme
- Akar yakıt şifre kaydı arama

## Yakıt Kaydı Ekleme

## Sayfa : Fiziki Varlık Yönetimi > Yakıt Kontrol > Yakıt Kayıt

Yakıt kayıt sayfasının üst kısmı yakıt kaydı eklemek içindir alt kısmında ise tüm yakıt kayıtları listelenir.

#### Yeni Yakıt Kaydı eklerken ;

**Belge Tarihi alanı**na yakıt kaydını yaptığınız tarih için kullanılır.Bunun için alanın sağ yanındaki ikonuna tıklayarak seçebilirsiniz.

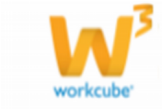

Yakıt Kayıt

| Belge Tarihi *      |   | KDV Il Toplam Tutar | TL 💙 |
|---------------------|---|---------------------|------|
| Plaka *             | 8 | Yaket Sirketi *     | 1    |
| Sorumia *           |   | Yakıt Tipi *        | v    |
| Kullanci Şube *     | 3 | Belge Tipi *        | ×    |
| Yakit Miktan (Lt) * |   | Delge No            |      |
|                     |   |                     |      |

**Plaka alanı**na yakıt harcaması kaydını yapacağınız aracın plaka numarasını girmelisiniz. Bunun için alanın sağ yanındaki ikonuna tıklayarak açılan listeden

seçim yapabilirsiniz.

Plaka numarası seçilir seçilmez,

**Sorumlu alanı**nda şirket aracından sorumlu kişi adı sistem tarafından otomatik olarak alınır. Değiştirmek için aracın sağ yanındaki ikona tıklayarak açılan çalışan listesinden seçim yapabilirsiniz.

Plaka numarası seçilir seçilmez,

**Kullanıcı Şube alanı**nda aracı kullanan şube adı sistem tarafından otomatik olarak alınır. Değiştirmek için alanın sağ yanındaki ikona tıklayarak listeden seçim yapabilirsiniz.

Yakıt Miktarı alanına alınan (harcanan) yakıt miktarını lt cinsinde yazmalısınız.

KDVli Toplam Tutar alanına alınan yakıt fiyatını KDV dahil tutar için kullanılır.

**Yakıt Şirketi alanı**nın sağ yanındaki ikonuna tıklayarak açılan listeden yakıtın alındığı şirketi seçmelisiniz.

**Yakıt Tipi alanından** alınan yakıt tipini belirlemelisiniz. Bu alanın üzerine tıklayarak seçiminizi yapabilirsiniz.

NOT Bu alandaki yakıt tipi tanımlamaları Sistem> Parametreler > Fiziki ve Dijital Varlıklar > Yakıt Tipleri sayfasından yapılır.

Belge Tipi alanında kaydettiğiniz yakıt kaydı belgesinin tipini belirlemelisiniz.

## **NOT** Belge Tipi tanımları Sistem > Sistem Yönetimi > Belge Numaraları ve Tipleri > Belge Tipleri sayfasından yapılır.

Belge No alanına Belge numarası yazmalısınız.

Bütün alanları doldurduktan sonra "**Kaydet**" butonuna tıklayarak Yakıt Kaydı işlemini gerçekleştirmiş olursunuz.

## Yakıt Kaydı Güncelleme

Yakıt Kayıt sayfasının alt kısmında listelenen kayıtların sağ yanındaki ikona tıklayarak güncelleme yapabilirsiniz.

Gerekli güncelleme işlemlerini yaptıktan sonra **"Güncelle"** butonuna tıklayarak kaydınızı güncellemiş olursunuz.

Yakıt Kaydını silmek için "Sil" butonuna tıklamalısınız.

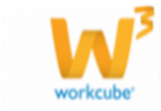

Kaydet. Temide

## Yakıt Kaydı Arama

Sayfa : Fiziki Varlık Yönetimi > Yakıt Kontrol > Yakıt Arama

Açılan sayfada üst kısım Filtreleme alanları alt kısımda arama sonuçlarının listelendiği alandan oluşur.

#### Arama yapmak için;

| Yakit Arama |       |         |          |               | Plaka     | ](         | Belge No    | Sarumlu          | )) Şube        | 1 2 2 4 |
|-------------|-------|---------|----------|---------------|-----------|------------|-------------|------------------|----------------|---------|
|             |       |         |          | Yake 1        | jirketi   | Belge Tipi | 👻 Vakt Tipi | 🛩 Baglama Tarihi | 🗱 Bitig Tarihi |         |
| 240         | Pieke | Sorumbu | Lokargee | Yaket Sirkets | Yahr Tipi | Belge Tipi | Belge No    | Tarth            | Hiktor /LT     | Tutar + |
| Pitre Edniz |       |         |          |               |           |            |             |                  |                |         |

**Plaka Alanı**, plaka numarasını seçtiğimiz aracın yakıt kayıtlarını listelememize olanak sağlar. Plaka numarasını aramaya dahil etmek için alanın sağ yanındaki ikona tıklayabilirsiniz.

**Belge No** alanına aradığınız Yakıt Kaydının belge numarasını yazarak arama yapabilirsiniz.

**Sorumlu** alanı şirket aracından sorumlu kişi adına göre arama yapmaya olanak sağlar. Sorumlu Kişi adını aramaya dahil edebilmek için alanın sağ yanındaki ikona tıklayarak açılan listeden Sorumlu kişiyi seçebilirsiniz.

**Şube** alanı aracın kayıtlı olduğu şube adına göre arama yapmanıza olanak sağlar. Alanın sağ yanındaki ikona tıklayarak açılan listeden Şube adını seçebilirsiniz.

**Sayı alanına** sayfada kaç tane kayıt listelenmesini istiyorsak o sayıyı yazmamız gerekir. Filtrelenmesini istediğimiz alanları doldurduktan sonra arama yapmak için **"Ara"** butonuna tıklamalıyız.

**Yakıt Şirketi** alanı Şirket adına göre arama yapmanıza olanak sağlar. Alanın sağ yanındaki ikona tıklayarak açılan listeden yakıt şirketi adını seçerek aramaya yapabilirsiniz.

**Belge Tipi** alanı belge tipine göre arama yapmanıza olanak sağlar. Alanın üzerine tıklayarak belge tipini aramaya dahil edebilirsiniz.

**Yakıt Tipi** alanı Yakıt Tipine göre arama yapmanıza olanak sağlar. Alanın üzerine tıklayarak yakıt tipini seçebilirsiniz.

**Başlama Tarihi** Belge tarihlerine göre kayıtlar arasından arama yapar. **Hedef başlama tarihi buraya yazdığınız tarihte ve bu tarihten sonra olan kayıtları listeler.** Alanın yanındaki ikona tıklayın ve tarihi seçin.

**Bitiş Belge Tarihleri**ne göre kayıtlar arasından arama yapar. **Hedef bitiş tarihi buraya yazdığınız tarihte ve bu tarihten önce olan kayıtları listeler.** Alanın yanındaki ikona tıklayın ve tarihi seçin.

**Sayı alanına** sayfada kaç tane kayıt listelenmesini istiyorsak o sayıyı yazmamız gerekir. Filtrelenmesini istediğimiz alanları doldurduktan sonra arama yapmak için **"Ara"** butonuna tıklamalıyız.

Arama yaptıktan sonra listelenen sonuçlar "No", "Plaka", "Sorumlu", "Lokasyon", "Yakıt Şirketi", "Yakıt Tipi", "Belge Tipi", "Belge No", "Tarih", "Miktar /LT", "Tutar", alanlarıyla beraber listelenir.

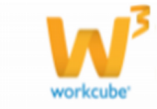

## Akar Yakıt Şifreleri Kayıt

Sayfa : Fiziki Varlık Yönetimi > Yakıt Kontrol > Akar Yakıt Şifreleri kayıt

Firmalar bu modülü kullanarak şirket araçlarının benzin ve bakım masraflarını belli bir limit bazında tedarikçi bir firma ile anlaşarak araç giderlerini kontrol altında tutabilirler.

Açılan sayfada,

| » Akaryakıt Ş       | äfre Kayıt |              |                  |
|---------------------|------------|--------------|------------------|
| Apama               | 🗹 Alaf     | Kallano Kodu | Beglama Tarihi 🔤 |
| Sube *              |            | Şifre 1 *    | BBg Tarihi 📃     |
| Akaryakit Şirketi * |            | Şifre 2      |                  |
|                     |            |              | Kaydet Temide    |
|                     |            |              |                  |

**Aşama** her zaman aktif olarak işaretlidir. İşareti kaldırırsanız pasif hale geçer ve sayfanın altındaki kayıtlar listesinde görüntülemez.

**Şube alanı**na hangi şubeniz için akaryakıt şirketi ile anlaştıysanız o şubenin adını girmelisiniz. Bunun için alanın sağ yanındaki ikona tıklayarak açılan Şube listesinden seçim yapmalısınız.

**Akaryakıt Şirketi alanı**nın sağ yanındaki ikona tıklayarak açılan Tedarikçi Şirketler listenizden şirket araçları için anlaştığınız akar yakıt firmasının adını girebilirsiniz.

**Kullanıcı Kodu alanı**na anlaştığınız firmanın (şirket aracı için) verdiği Kullanıcı Kodunu yazmalısınız.

**Şifre1 ve Şifre2 alanları**na anlaştığınız firmanın (şirket aracı için)verdiği şifreleri yazabilirsiniz.

**Başlama Tarihi alanı**na akaryakıt firmasından alınacak hizmet anlaşmasının başlama tarihini girmelisiniz. Bunun için alanın sağ yanındaki ikonuna tıklayarak tarih seçimini yapabilirsiniz.

**Bitiş Tarihi Alanı**na akaryakıt firmasından alınacak hizmet anlaşmasının bitiş tarihini girmelisiniz. Bunun için alanın sağ yanındaki ikona tıklayarak tarih seçimini yapabilirsiniz. **"Kaydet"** butonuna tıklayarak Akaryakıt Şifresi kaydını yapmış oldunuz.Kaydınız sayfanın alt kısmındaki listede görüntülenecektir.

# Akar Yakıt Şifrelerini Güncelleme

Akaryakıt Şifrelerini güncellemek için listelenen akaryakıt şifre kayıtlarının sağ yanındaki ikona tıklayın.

Gerekli güncellemeleri yaptıktan sonra **"Güncelle"** butonuna tıklayarak güncelleme işlemini gerçekleştirmiş olursunuz.

Sistem Akar Yakıt Şifrelerinin kayıtlarını silmenize izin vermez sadece **"Aşama"** alanından pasif hale getirmenize izin verir.

Yeni Akaryakıt Şifresi kaydı eklemek için sayfanın alt kısmındaki listede bulunan koyu mavi renkli bandın sağındaki ikona tıklayın.

# Akar Yakıt Şifreleri Arama Sayfası

Sayfa : Fiziki Varlık Yönetimi > Yakıt Kontrol > Akar Yakıt Şifreleri Arama

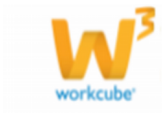

| » Akaryakıt Şifreleri Arama |   |                |               |  |  |  |
|-----------------------------|---|----------------|---------------|--|--|--|
| Sube                        |   | Bagiama Tarihi |               |  |  |  |
| Akaryakit Şirketi           |   | Bitig Tanhi 🔐  |               |  |  |  |
| Apama                       | × |                |               |  |  |  |
|                             |   | 8              | 0 Ara Temizle |  |  |  |

**Şube** adına göre arama yapmak için alanın sağ yanındaki ikona tıklayarak açılan listeden Şube seçimini yapabilirsiniz.

**Akaryakıt Şirketine** göre arama yapmak için alanın sağ yanındaki ikona tıklayarak açılan tedarikçi firmalar listesinden Akaryakıt Şirketini seçebilirsiniz.

Aşama Alanına göre Aktif veya Pasif kayıtları listeleyebilirsiniz.

**Başlama Tarihi alanı**nı aramaya dahil etmek için alanın sağ yanındaki ikona tıklayarak tarih seçimini yapabilirsiniz.

**Bitiş Tarihi alanı**nı aramaya dahil etmek için alanın sağ yanındaki ikona tıklayarak tarih seçimini yapabilirsiniz.

**Sayı Alanı**na sayfada kaç tane kayıt listelenmesini belirlemek için kullanılan alandır.Filtrelenmesini istediğimiz alanları doldurduktan sonra arama yapmak için **"Ara"** butonuna tıklamalıyız.

Arama işleminden sonra kayıtlar sayfanın alt kısmında ,**"No","Akaryakıt Şirketi"**, **"Aşama"**, **"Başlama Tarihi"**, **"Bitiş Tarihi"**,alanlarıyla beraber listelenir.

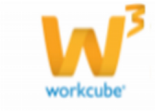